# RÉSULTATS LABO VIA SITE SÉCURISÉ INTERNET

#### 1 - Accéder au site sécurisé: http://ssl.cndg.be:6041/consultit

Le "Username" et le "Password" à utiliser dans cet écran ont été transmis lors de votre inscription. Ils sont différents des noms d'utilisateurs et mots de passe dont il est question au point suivant. Si vous n'en disposez plus, signalez le via notre formulaire de contact sur notre site internet.

### 2 - Accéder à vos résultats:

<mark>VOTRE NOM D'UTILISATEUR</mark>: LES SIX PREMIERS CHIFFRES DE VOTRE NUMERO INAMI <mark>VOTRE MOT DE PASSE</mark>: CELUI QUE VOUS AVEZ PROPOSÉ LORS DE VOTRE INSCRIPTION

| 192.168.129.207/ConsultIT/ |                            | ∠ G.             | 2, Rechercher |
|----------------------------|----------------------------|------------------|---------------|
| rcndg                      | Se connecter au Consul' IT | ConsultIT 2.12.3 |               |
| Utilisa                    | teur                       |                  |               |
| Mot de                     | a passe                    |                  |               |
|                            |                            |                  |               |

Vous obtenez le tableau ci-dessous qui vous présente la liste de vos patients qui ont une demande récente.

Si vous avez plusieurs adresses et/ou vous travaillez avec d'autres médecins (maison médicale)... vous devez choisir la bonne adresse ou le bon médecin. (NB: Nous constituons les regroupements à votre demande et avec l'accord de tous les prescripteurs du groupe)

Les lignes en vert n'ont pas encore été consultées, celles en blanc l'ont été par vous ou par un autre médecin de votre maison médicale.

Les sigles **m** signalent les demandes avec des résultats hors des valeurs de références. Le sigle **m** montre les demandes dans lesquelles de nouveaux résultats sont disponibles depuis la dernière consultation.

|                             | <u></u>                    |                                   |                    |           |                        | and the second second second second second second second second second second second second second second second |  |  |  |  |
|-----------------------------|----------------------------|-----------------------------------|--------------------|-----------|------------------------|----------------------------------------------------------------------------------------------------|--|--|--|--|
| 192.168.129.207/Const       | ultIT/DoctorRequests.aspx? | tguid=baa6090e-cef5-447a-837b-a6b | b8eec06e0          |           |                        | ⊽ C Q Rechercher                                                                                                 |  |  |  |  |
| cnda                        |                            | Demandes d'un prescripteur        |                    |           |                        |                                                                                                    |  |  |  |  |
| I CANADI DI CINACI <b>J</b> |                            | Nom patient Prénom                | Date naissance Réf | érence    | Prescripteur           |                                                                                                    |  |  |  |  |
|                             |                            | <u>م</u>                          |                    |           | 201150 (= GRIMMELPRE - |                                                                                                    |  |  |  |  |
|                             | Date demande 🔻             | Nom patient                       | Date naissance     | Référence | Prescripteur           | Type                                                                                                    |  |  |  |  |
| 1                           | 14/08/2015 10:42           | FAMILLE-TEST, LEPAPA              | 01/01/1970         |           | GRIMMELPREZ, ALEXANDRE | Biologie N                                                                                                    |  |  |  |  |
| 1                           | 09/07/2015 11:05           | FAMILLE-TEST, LEBB                | 01/07/2012         |           | GRIMMELPREZ, ALEXANDRE | Biologie 11                                                                                                    |  |  |  |  |
| Tous                        | 13/06/2015 06:59           | FAMILLE-TEST, LEPAPY              | 01/10/1930         |           | GRIMMELPREZ, ALEXANDRE | Biologie 11                                                                                                    |  |  |  |  |
| uer sélection               | 11/06/2015 15:37           | FAMILLE-TEST, LAMAMY              | 01/10/1952         |           | GRIMMELPREZ, ALEXANDRE | Bactério                                                                                                    |  |  |  |  |
| ndie                        | 11/06/2015 15:36           | FAMILLE-TEST, LAMAMAN             | 01/01/1974         |           | GRIMMELPREZ, ALEXANDRE | Bactéric                                                                                                    |  |  |  |  |
| - drie                      | 11/06/2015 15:34           | FAMILLE-TEST, LENFANT             | 07 10/200          |           | GRIMMELPREZ, ALEXANDRE | Bactéric                                                                                                    |  |  |  |  |
| eno en l                    | 11/06/2015 15:34           | FAMILLE-TEST, LAFILLE             | ./1994             |           | GRIMMELPREZ, ALEXANDRE | Bactéric                                                                                                    |  |  |  |  |
| o / Profils glyc.           | 11/06/2015 15:33           | FAMILLE-TEST, LENOUVEAUNE2        | 19/05/2012         |           | GRIMMELPREZ, ALEXANDRE | Bactéric                                                                                                    |  |  |  |  |
|                             | 11/06/2015 11:19           | FAMILLE-TEST, LAFILLETTE          | 01/10/2004         |           | GRIMMELPREZ, ALEXANDRE | Bactéric                                                                                                    |  |  |  |  |
|                             | 24/04/2015 14:52           | FAMILLE-TEST, LEGARCON            | 01/10/1996         |           | GRIMMELPREZ, ALEXANDRE | Biologie                                                                                                    |  |  |  |  |
| Ī                           | 24/03/2015 14:00           | FAMILLE-TEST, LAJUMELLE           | 12/03/2003         |           | GRIMMELPREZ, ALEXANDRE | Biologie 11                                                                                                    |  |  |  |  |
| 1                           | 24/03/2015 13:58           | FAMILLE TEST, LE BEBE             | 22/03/2015         |           | GRIMMELPREZ, ALEXANDRE | Biologie 11                                                                                                    |  |  |  |  |
| 1                           | 05/02/2015 12:56           | famille-test,                     | 03/02/2015         |           | GRIMMELPREZ, ALEXANDRE | Gazo / 1                                                                                                    |  |  |  |  |
| 1                           | 14/10/2014 10:10           | FAMILLE-TEST LAMAMAN              |                    |           | GRIMMELPREZ ALEXANDRE  | Biologie                                                                                                    |  |  |  |  |

Dans cet écran « Demandes d'un prescripteur », pour visualiser des demandes plus anciennes, il faut cliquer sur le bouton « suite » situé en bas de l'écran afin d'élargir la période.

## Période affichée: 10/04/2015 à 27/08/2015

Suite

Pour voir les demandes d'un patient, cliq sur la ligne, on obtient alors la liste des demandes de ce patient comme ci-dessous.

| 192.168.129.207/Con | isultIT/PatientRequests.aspx |                  |                        |                             |         | V C Q Rechercher       |          |
|---------------------|------------------------------|------------------|------------------------|-----------------------------|---------|------------------------|----------|
| roda                |                              | Demande          |                        |                             |         |                        |          |
| NUTRE CARE OF CARE  | Numéro patient               | 0346846          | Nom patie              | ant FAMILLE-TEST, LENOUV    | /EAUNEZ | -                      |          |
| 2 🔎 🗠               | Numéro séjour                |                  | Date nais              | sance 19/09/2012 Se         | ixe Q   |                        |          |
|                     | Demande                      | Date / Heure 🔻   | Info Labo/échantillons | Analyses                    |         | Prescripteur           | Types    |
|                     | 001/10-42-4642               | 11/06/2015 15:33 | Hémoculture            | HHEM, HEMOP                 |         | GRIMMELPREZ, ALEXANDRE | Bactéric |
| OUVEAUNEZ           | 001/10-35-5377               | 05/02/2015 12:54 |                        | NBILI                       |         | GRIMMELPREZ, ALEXANDRE | Gazo / I |
|                     | 001/10-35-5375               | 05/02/2015 12:53 |                        | NBILI                       |         | GRIMMELPREZ, ALEXANDRE | Gazo / I |
| Demandes            | 001/10-33-7832               | 06/01/2015 09:29 |                        | K, INDEX, RAC               |         | GRIMMELPREZ, ALEXANDRE | Biologie |
| Cumulatif           | 001/10-28-0228               | 12/09/2014 13:51 |                        | *AGA, *HEPC, HEPC, HIV, RAC | 2       | GRIMMELPREZ, ALEXANDRE | Biologie |
|                     | 001/10-26-2190               | 08/08/2014 11:21 |                        | COFOR, VALFOR, RAC          |         | GRIMMELPREZ, ALEXANDRE | Biologie |

Dans cet écran « Demandes d'un patient », pour visualiser des demandes plus anciennes, il faut cliquer sur le bouton << situé en bas de l'écran ou modifier les dates afin d'élargir la période.

Période affichée:

<< 17/06/2015 × à

27/08/2015

OK

Un cliq sur une ligne de demande ouvre celle-ci et on obtient alors l'écran « résultats d'une demande ».

| 192.168.129.207/C       | onsultIT/RequestResults.aspx       |           |                  |                |          |             | V C Q Rechercher | + 🏦 | 1 | 9 3 | - |
|-------------------------|------------------------------------|-----------|------------------|----------------|----------|-------------|------------------|-----|---|-----|---|
| Résultats d'une Demande |                                    |           |                  |                |          |             |                  |     |   |     |   |
| cilog                   | Demande 001/10-43-1703             | Nom patie | ent FAMILL       | E-TEST, LEPAPA |          |             |                  |     |   |     |   |
| 86.45                   | Date / Hours 25/06/2015 11:00      | Date pair | 01/01/           | 1070           | 100      | 45          |                  |     |   |     |   |
| 0                       |                                    | E Useest  |                  | 1970           | Age      | 3           |                  |     |   |     |   |
|                         | Prescripteur GRIMMELPREZ, ALEXANDR | e orgent  |                  |                | Sexe     | 0           |                  |     |   |     |   |
|                         | Description                        | Résultat  | Unité            | Référence      | Validé   | Ajouté      |                  |     |   |     |   |
| ۲                       | Echantillon: 011/10-43-1703 P      | élèvement | : 25/06/2015 (   | 00:00          |          |             |                  |     |   |     |   |
|                         | I HEMATOLOGIE                      |           | 17.6             |                | - m (    | 1781        |                  |     |   |     |   |
|                         | Hemoglobine                        | 11,81     | g/dL             | 14,0 - 18,0    | 1        | 147<br>1721 |                  |     |   |     |   |
|                         | Hematocrite                        |           | %                | 41,0 - 54,0    | 14       | V           |                  |     |   |     |   |
|                         | Globules rouges                    | 3,934     | millions/µL      | 4,40 - 6,00    | 121      | [¥]         |                  |     |   |     |   |
|                         | Topour corp. mov. on Hb            | 20.0      | pm <sup>o</sup>  | 36.0 33.0      | 121      | 121         |                  |     |   |     |   |
|                         | Conc. corp. moveppe Hb             | 22.5      | pg/ceil.         | 20,0 - 32,0    | 127      | 17          |                  |     |   |     |   |
|                         | Globules blancs                    | 9.5       | milliers/ul      | 4.0 - 10.0     | 121      | [7]         |                  |     |   |     |   |
|                         | FORMULE                            | 515       | mineroype        | 10 100         | - Mind C | List        |                  |     |   |     |   |
| -                       | Neutrophiles                       | 68.4      | %                | 45.0 - 70.0    | 171      | 1           |                  |     |   |     |   |
| ۲                       | Lymphocytes                        | 16.54     | %                | 20.0 - 50.0    | 1        | 1           |                  |     |   |     |   |
| ther                    | Monocytes                          | 9.4       | %                | < 12.0         | 1        | V           |                  |     |   |     |   |
| es                      | Eosinophiles                       | 4,5       | %                | 0.0 - 5.0      | 1        |             |                  |     |   |     |   |
| rác                     | Basophilies                        | 1,2       | %                | 0,0 - 4,0      | 1        | ¥           |                  |     |   |     |   |
|                         | Neutrophilie absolue               | 6498      | /µL              | 2000 - 7500    | 1        |             |                  |     |   |     |   |
|                         | Lymphocytose absolue               | 1567      | /µL              | 1500 - 4000    | V .      |             |                  |     |   |     |   |
|                         | Monocytose absolue                 |           | /µL              | 200 - 800      | 1        |             |                  |     |   |     |   |
| primer                  | Eosinocytose absolue               |           | /µL              | 40 - 400       | 1        | ¥           |                  |     |   |     |   |
|                         | Basophilie absolue                 | 114 †     | /µL              | 10 - 100       | 1        |             |                  |     |   |     |   |
| 1.00                    | Typage lymphocytaire               |           |                  |                |          |             |                  |     |   |     |   |
| ulatir                  | Lymphocytose absolue               | 1567      | /mm <sup>2</sup> |                | 1        |             |                  |     |   |     |   |

**RESULTATS NON VALIDÉS** : les résultats non validés par un biologiste sont affichés en caractères grisés.

### PRESENTATION DES FONCTIONS DU MENU SUR LA GAUCHE DE L'ECRAN

Permet de revenir à votre "page d'accueil"

Permet de rafraichir la vue... voir des résultats récemment arrivés par exemple...

Permet de faire une recherche de patient sur le nom **ou la date de naissance**.

Recherche par numéro interne au labo (pas très utile pour vous)

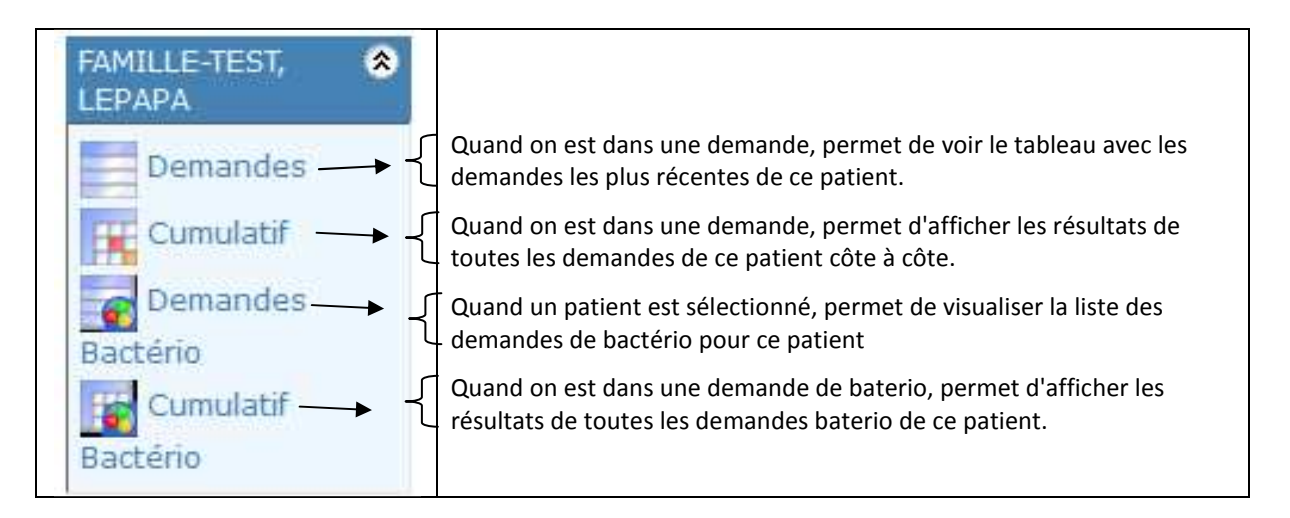

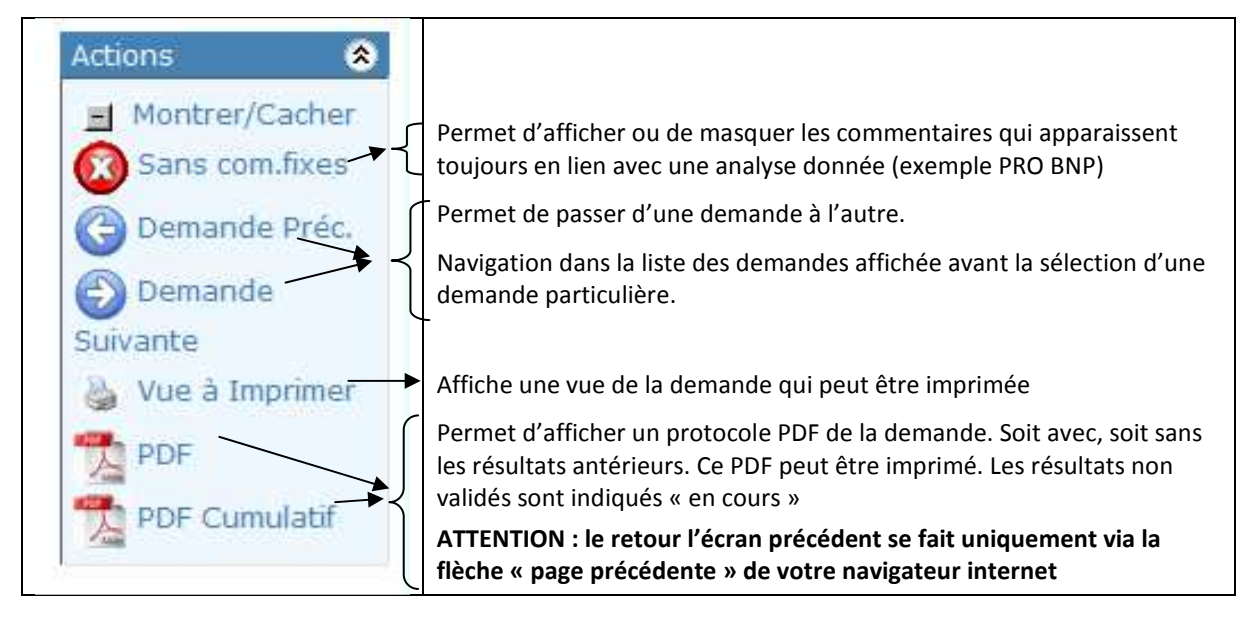

Dans une demande, ou dans la visualisation des tableaux "cumulatifs" des résultats, le cliq sur un titre comme « hématologie » par exemple le cliq sur le nom d'une analyse ont des effets intéressants. Nous vous invitons à les tester.

NB : La flèche Serie de votre navigateur sera souvent utile pour revenir aux pages précédemment affichées.

Vos questions sont les bienvenues via E-Mail vincent.boland@cndg.be ou par tél. au 0497 53 18 67

Mode d'emploi ConsultIT à destination des prescripteurs / septembre 2015